## BỘ CÔNG AN CỤC CẢNH SÁT QLHC VỀ TRẬT TỰ XÃ HỘI

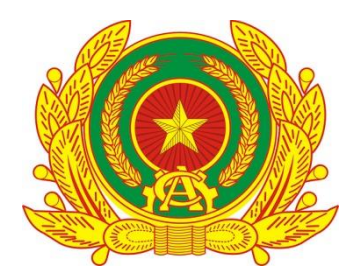

# TÀI LIỆU HƯỚNG DẫN SỬ DỤNG PHÂN HỆ ỨNG DỤNG DI ĐỘNG DÀNH CHO CÔNG DÂN

HỆ THỐNG ĐỊNH DANH VÀ XÁC THỰC ĐIỆN TỬ

Hà Nội - 2024

# MỤC LỤC

| 1. GI | ỚI THIỆU TỔNG QUAN        | .3 |
|-------|---------------------------|----|
| 1.1   | Đối tượng sử dụng         | .3 |
| 1.2   | Mô tả tài liệu            | .3 |
| 1.3   | Thuật ngữ viết tắt        | .3 |
| 1.4   | Chức năng chung           | .4 |
| 2. HU | JÓNG DẪN SỬ DUNG          | .4 |
| 2.1   | Cấp phiếu lý lịch tự pháp | .4 |
|       |                           |    |

# DANH MỤC HÌNH ẢNH

| Hình 1 Màn hình chọn chức năng Thủ tục hành chính5                                       |
|------------------------------------------------------------------------------------------|
| Hình 2 Màn hình chọn chức năng Cấp phiếu lý lịch tư pháp5                                |
| Hình 3 Màn hình xác thực bằng passcode6                                                  |
| Hình 4 Màn hình Xác thực bằng khuôn mặt7                                                 |
| Hình 5 Màn hình xác thực bằng vân tay7                                                   |
| Hình 6 Màn hình chọn đối tượng cấp phiếu8                                                |
| Hình 7 Màn hình nhập thông tin người yêu cầu cấp phiếu lý lịch tư pháp – Trường hợp      |
| khai cho bản thân9                                                                       |
| Hình 8 Màn hình nhập thông tin khai hộ10                                                 |
| Hình 9 Màn hình nhấn Thêm thông tin11                                                    |
| Hình 10 Màn hình nhập thông tin quá trình cư trú, nghề nghiệp, nơi làm việc từ khi đủ 14 |
| tuổi11                                                                                   |
| Hình 11 Màn hình nhấn Tiếp tục12                                                         |
| Hình 12 Màn hình nhập thông tin thủ tục hành chính và thông tin trả kết quả - Trường     |
| hợp khai cho bản thân13                                                                  |
| Hình 13 Màn hình nhập thông tin của người được uỷ quyền hoặc cha mẹ của người chưa       |
| thành niên – Trường hợp không phải nhập Ngày ký văn bản uỷ quyền14                       |

| Hình 14 Màn hình nhập thông tin của người được uỷ quyền hoặc cha mẹ của người chưa |    |
|------------------------------------------------------------------------------------|----|
| thành niên – Trường hợp nhập Ngày ký văn bản uỷ quyền1                             | .4 |
| Hình 15 Màn hình gửi yêu cầu hồ sơ1                                                | .6 |
| Hình 16 Màn hình Xác nhận thông tin chia sẻ1                                       | .7 |
| Hình 17 Màn hình thanh toán bằng thẻ ngân hàng1                                    | .9 |
| Hình 18 Màn hình thanh toán bằng tài khoản ngân hàng2                              | 20 |
| Hình 19 Màn hình nhấn vào Mã QR2                                                   | 21 |
| Hình 20 Màn hình thanh toán bằng quét mã QR2                                       | 22 |
| Hình 21 Màn hình đăng ký thành công2                                               | 23 |
| Hình 22 Màn hình cấp phiếu lý lịch tư pháp2                                        | 25 |

#### 1. GIỚI THIỆU TỔNG QUAN

#### 1.1 Đối tượng sử dụng

- Dùng cho công dân Việt Nam có tài khoản định danh điện tử mức 2 đang hoạt động bình thường.

#### 1.2 Mô tả tài liệu

Nội dung tài liệu bao gồm các phần sau:

- 1. Mục A: Giới thiệu tổng quan
- 2. Mục B: Hướng dẫn các chức năng hệ thống có trên APP cho người dân sử dụng.

#### 1.3 Thuật ngữ viết tắt

| STT | Thuật ngữ | Ý nghĩa           |
|-----|-----------|-------------------|
| 1   | CCCD      | Căn cước công dân |
| 2   | SÐT       | Số điện thoại     |

#### 1.4 Chức năng chung

- Cấp phiếu lý lịch tư pháp

# 2. HƯỚNG DẪN SỬ DỤNG

## 2.1 Cấp phiếu lý lịch tư pháp

Mục đích: Công dân thực hiện đăng ký cấp phiếu lý lịch tư pháp cho bản thân hoặc cho người khác. Đồng thời cho phép tra cứu tình trạng xử lý hồ sơ và xem và tải về phiếu lý lịch tư pháp bản điện tử khi đã có kết quả xử lý.

Phân quyền: Tài khoản định danh điện tử mức 2

### Cách thực hiện

#### - Bước 1: Truy cập chức năng

Công dân thực hiện đăng nhập tài khoản định danh điện tử mức 2 → Chọn **Thủ tục hành** chính → Chọn **Cấp phiếu lý lịch tư pháp** 

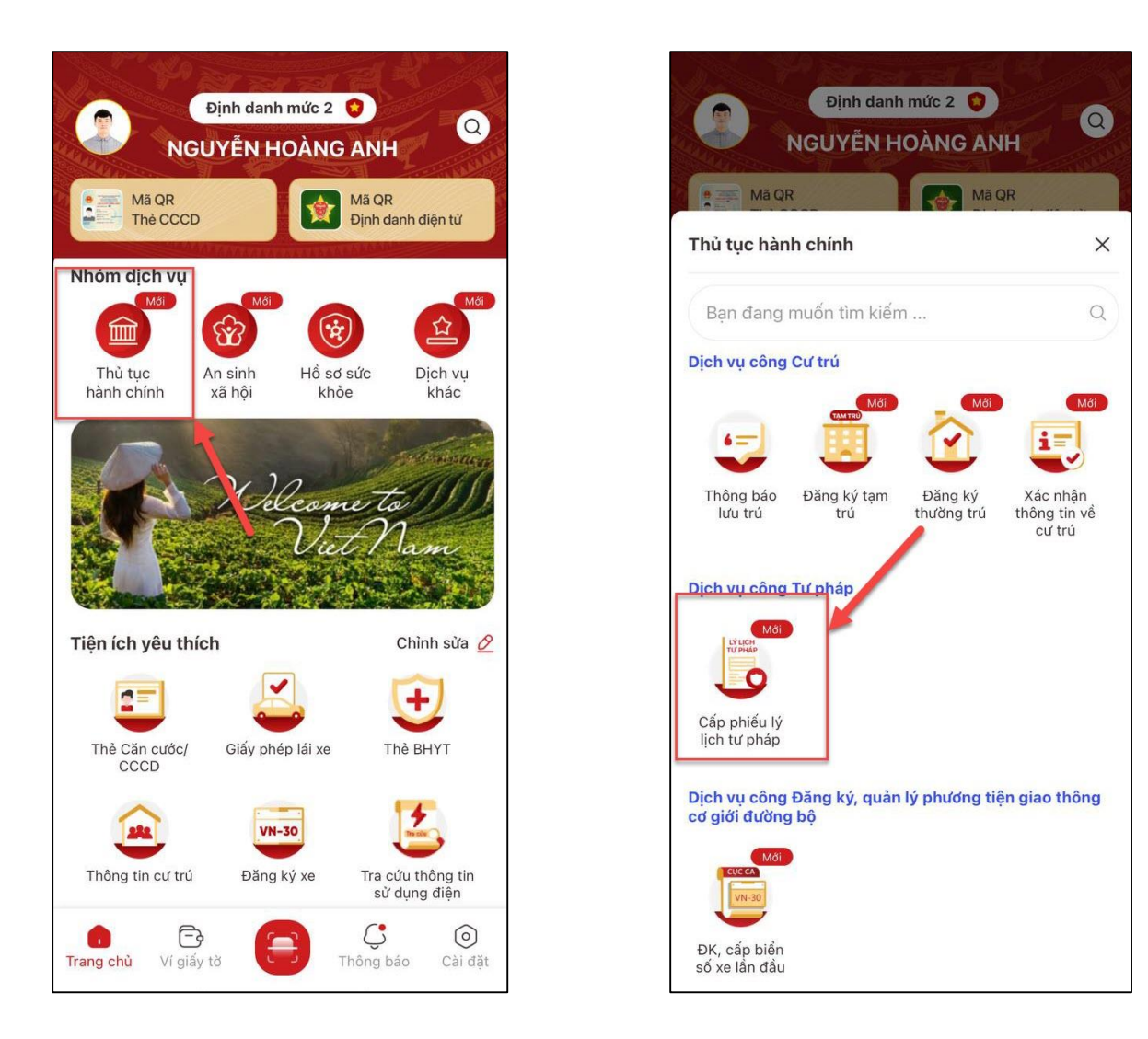

Hình 1 Màn hình chọn chức năng Thủ tục hành chính

Hình 2 Màn hình chọn chức năng Cấp phiếu lý lịch tư pháp

- Bước 2: Xác thực bằng passcode hoặc vân tay/ khuôn mặt (tùy theo cấu hình xác thực của tài khoản trên thiết bị)

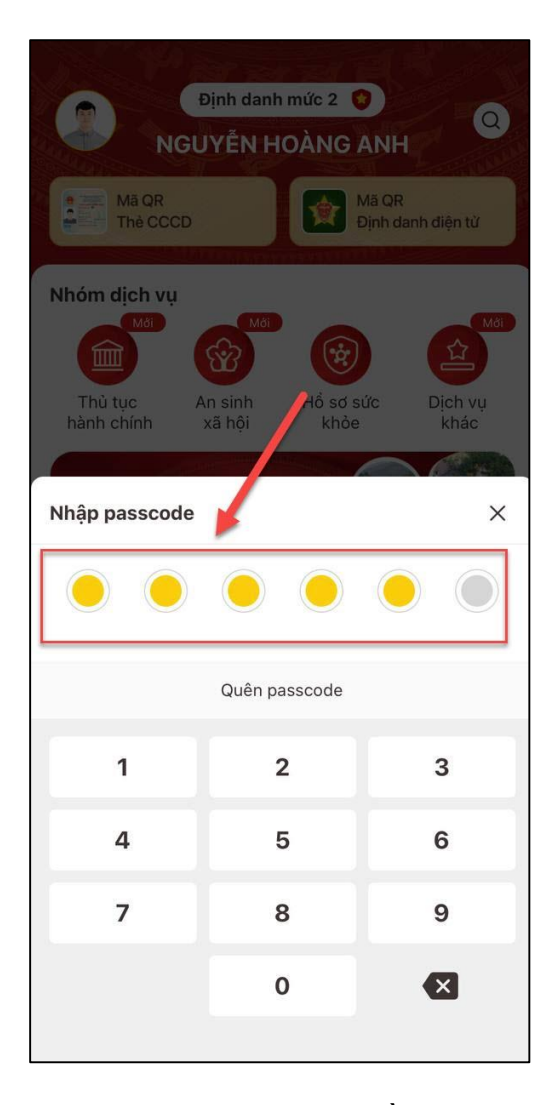

Hình 3 Màn hình xác thực bằng passcode

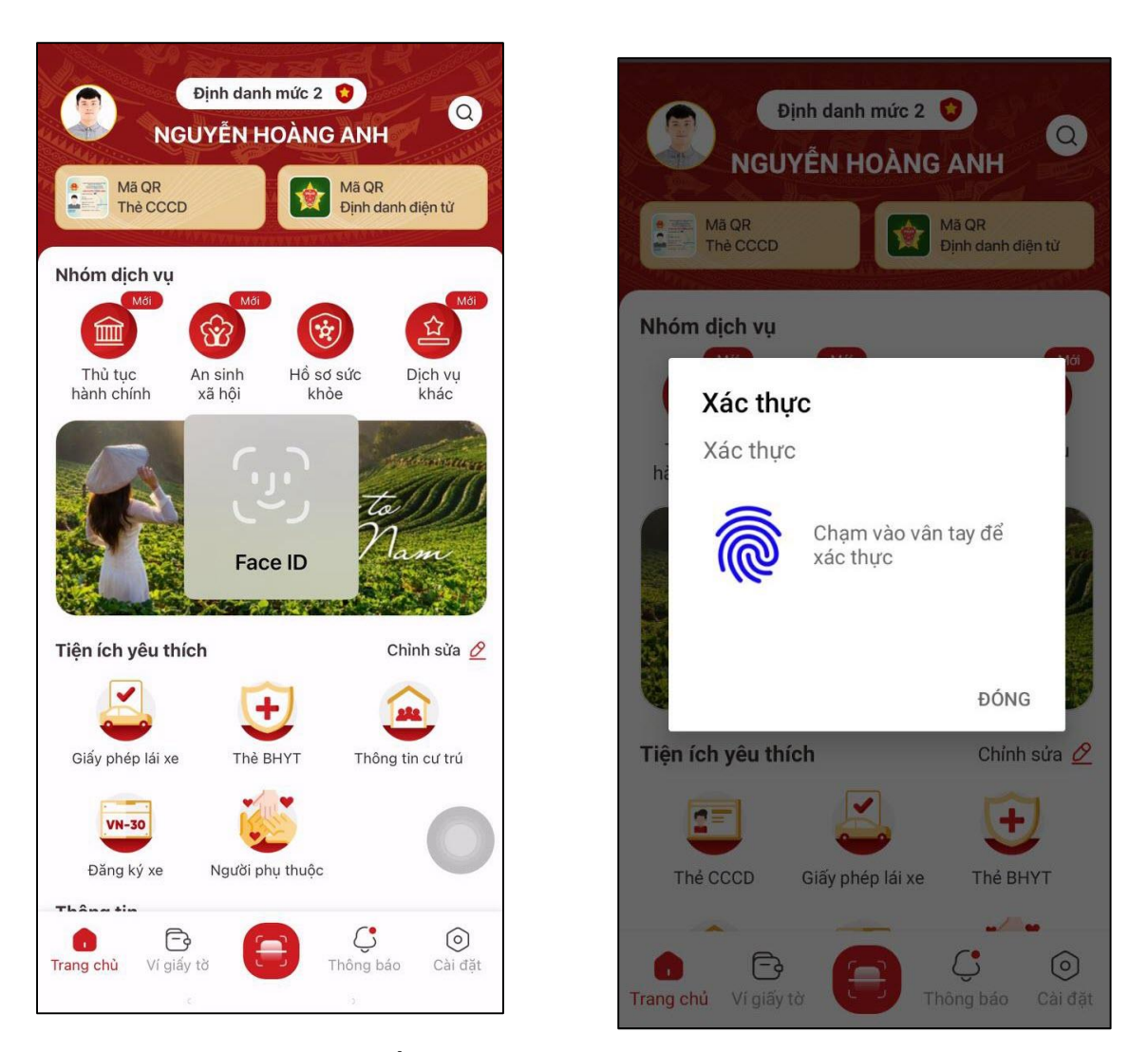

Hình 4 Màn hình Xác thực bằng khuôn mặt

Hình 5 Màn hình xác thực bằng vân tay

#### Lưu ý:

- + Công dân không nhớ passcode nhấn Quên passcode để thực hiện thiết lập lại passcode
- + Công dân nhập sai passcode quá 5 lần sẽ bị khoá passcode sang ngày hôm sau.
- Bước 3: Chọn đối tượng cấp phiếu lý lịch tư pháp
- + Nhấn Bản thân để đề nghị cấp phiếu lý lịch tư pháp cho bản thân
- + Nhấn Khai hộ để đề nghị cấp phiếu lý lịch tư pháp cho người khác

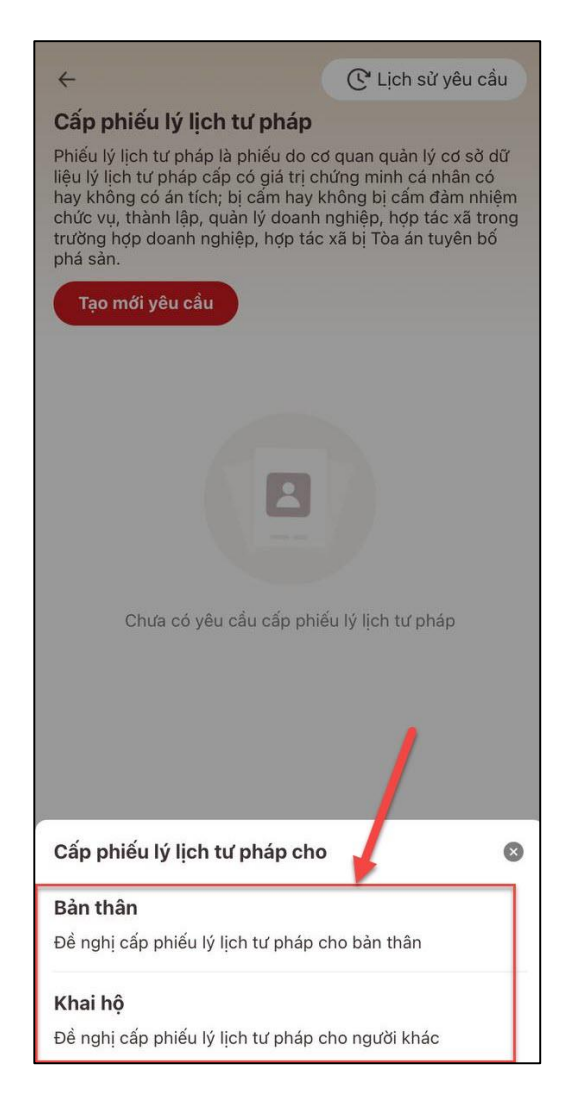

Hình 6 Màn hình chọn đối tượng cấp phiếu

- Bước 4: Nhập thông tin người được cấp phiếu lý lịch tư pháp
- ✓ Trường hợp 1: Đề nghị cấp phiếu lý lịch tư pháp cho bản thân

#### Lưu ý:

+ Nhập đầy đủ các trường thông tin bắt buộc có dấu  $\ast$ 

| ← Khai cho bản thân                                                                          |                                           | $\leftarrow $ Khai cho bản thân |     |
|----------------------------------------------------------------------------------------------|-------------------------------------------|---------------------------------|-----|
| Thông tin người yêu cầu cấp phiếu                                                            | ı lý lịch tư pháp                         | Nguyễn Văn An                   | ۲   |
| Yêu cầu khai đúng các trường thông tin<br>liệu Quốc gia về dân cư của người yêu c<br>tự pháp | có trong cơ sở dữ<br>ầu cấp phiếu lý lịch | Năm sinh cha                    |     |
| Tên gọi khác                                                                                 |                                           | 1988                            | 8 ~ |
| Nhập thông tin                                                                               |                                           | Họ tên mẹ                       |     |
| Nơi sinh *                                                                                   |                                           | Nguyễn Thị Bích                 | ۲   |
| Việt Nam                                                                                     | ~                                         | Năm sinh mẹ                     |     |
| Tỉnh Thái Bình                                                                               |                                           | 1989                            | © ~ |
|                                                                                              |                                           | Họ tên vợ/chồng                 |     |
| Họ tên cha                                                                                   |                                           | Nguyễn Thị Minh                 | 8   |
| Nguyên Văn An                                                                                | 0                                         | Năm sinh vơ/chồng               |     |
| Năm sinh cha                                                                                 |                                           | 1000                            | 0.0 |
| 1988                                                                                         | 8 👻                                       | 1999                            | 0 ~ |
| Ho tân mo                                                                                    |                                           | Email *                         |     |
| Nguyễn Thi Bích                                                                              | 0                                         | hoanganh@gmail.com              | 8   |
| Něm sinh me                                                                                  |                                           | Số điện thoại •                 |     |
| 1989                                                                                         | •                                         | 0987654321                      | 0   |
| Tiếp tục                                                                                     |                                           | Tiếp tục                        |     |

Hình 7 Màn hình nhập thông tin người yêu cầu cấp phiếu lý lịch tư pháp – Trường hợp khai cho bản thân

Sau khi nhập đầy đủ các trường thông tin nhấn **Tiếp tục** để chuyển sang màn nhập Quá trình cư trú, nghề nghiệp, nơi làm việc từ khi đủ 14 tuổi

#### ✓ Trường hợp 2: Đề nghị cấp phiếu lý lịch cho người khác

Công dân khai hộ cho con, vợ hoặc chồng, bố mẹ của mình hoặc người khác.

#### Lưu ý:

+ Nhập đầy đủ các trường thông tin bắt buộc có dấu \*

+ Nhập ít nhất một trong hai trường thông tin địa chỉ thường trú hoặc tạm trú (nếu không có địa chỉ thường trú)

(\*) Nhấn  $\exists$  và thực hiện quét QR code thẻ CCCD/CC gắn chip hệ thống sẽ tự động điền thông tin.

| ← Khai hộ                                                                     | 8                                  | ← Khai hộ                                                                                                    | 11              | ← Khai hộ                                                    | 3                                                  |
|-------------------------------------------------------------------------------|------------------------------------|----------------------------------------------------------------------------------------------------|-----------------|--------------------------------------------------------------|----------------------------------------------------|
| Thông tin người ủy quyền hoặc<br>niên                                         | người chưa thành                   | Dân tộc *                                                                                                    | ~               | Dân tộc •                                                    |                                                    |
| Yêu cầu khai đúng các trường thông t<br>liệu Quốc gia về dân cư của người đượ | in có trong cơ sở dữ<br>ýc khai hộ | Kinh                                                                                                    | 8 👻             | Kinh                                                         | 8 👻                                                |
| Họ tên *                                                                      |                                    | Lưu ý: Công dân phải điền ít nhất một trong                                                                        | g hai thông tin | Lưu ý: Công dân phải điền ít nhấ                             | t một trong hai thông tin                          |
| NGUYỄN HÀ MY                                                                  | ۲                                  | chỉ thường trú hoặc địa chỉ tạm trú (nếu<br>chỉ thường trú) để có thể tiếp tục thực hiện<br>phiếu lý lịch tư pháp. | thủ tục cấp     | chỉ thường trú) để có thể tiếp tục<br>phiếu lý lịch tư pháp. | m trú (nêu không có địa<br>: thực hiện thủ tục cấp |
| Tên gọi khác                                                                  |                                    | Nơi thường trú                                                                                                    |                 | Nơi thường trú                                               |                                                    |
| Nhập thông tin                                                                |                                    | Phường Thanh Xuân Trung, Quận Thanh<br>Thành phố Hà Nội                                                            | Xuân, 💿 🗸       | Phường Thanh Xuân Trung, Q<br>Thành phố Hà Nội               | uận Thanh Xuân, 🛛 🗙 🗸                              |
| Giới tính *                                                                   |                                    | Chi tiết nơi thường trú                                                                                            |                 | Chi tiết nơi thường trú                                      |                                                    |
| Nữ                                                                            | ۵ 오                                | số nhà 1 ngõ 301 Nguyễn Trãi                                                                                       | ۲               | số nhà 1 ngõ 301 Nguyễn T                                    | rãi 🛛 🔕                                            |
| Ngày sinh •                                                                   |                                    | Nơi tạm trú                                                                                                    |                 | Nơi tạm trú                                                  |                                                    |
| 14-03-1996                                                                    | •                                  | Xã Tự Tân, Huyện Vũ Thư, Tỉnh Thái Bìnl                                                                            | h 🛛 🗢           | Xã Tự Tân, Huyện Vũ Thư, Tỉn                                 | h Thái Bình 🛛 🗴 🗸                                  |
| Số định danh cá nhân *                                                        |                                    | Chi tiết nơi tạm trú                                                                                               |                 | Chi tiết nơi tạm trú                                         |                                                    |
| 001196999999                                                                  | 8                                  | Thôn Đại An                                                                                                    | ۲               | Thôn Đại An                                                  | 8                                                  |
| Nơi sinh *                                                                    |                                    | Họ tên cha                                                                                                    |                 | Họ tên cha                                                   |                                                    |
| Việt Nam                                                                      | ~                                  | Nguyễn Văn An                                                                                                    | ۲               | Nguyễn Văn An                                                | 8                                                  |
| Thành phố Hà Nôi                                                              | 0 🗸                                | Năm sinh cha                                                                                                    |                 | Năm sinh cha                                                 |                                                    |
|                                                                               |                                    | 1988                                                                                                    | 8 🐱             | 1988                                                         | 8 9                                                |
| Tiếp tục                                                                      |                                    | Tiếp tục                                                                                                    |                 | Tiếp tụ                                                      | c                                                  |

Hình 8 Màn hình nhập thông tin khai hộ

Sau khi nhập đầy đủ các trường thông tin nhấn **Tiếp tục** để chuyển sang màn nhập Quá trình cư trú, nghề nghiệp, nơi làm việc từ khi đủ 14 tuổi

# - Bước 5: Nhập thông tin quá trình cư trú, nghề nghiệp, nơi làm việc từ khi đủ 14 tuổi

Lưu ý: Trường hợp khai hộ cho người khác < 14 tuổi thì bỏ qua Bước 5

Tại màn Quá trình cư trú, nghề nghiệp, nơi làm việc từ khi đủ 14 tuổi nhấn **Thêm thông** tin  $\rightarrow$  Hệ thống hiển thị màn nhập thông tin quá trình

+ Công dân thực hiện nhập đầy đủ thông tin ứng dụng yêu cầu và nhấn Lưu

| ← Cấp phiếu lý lịch tư pháp                          |               |
|------------------------------------------------------|---------------|
| Quá trình cư trú, nghề nghiệp, nơi làr<br>đủ 14 tuổi | n việc từ khi |
| + Thêm thông tin                                     |               |
| 1                                                    | _             |
|                                                      |               |
|                                                      |               |
|                                                      |               |
|                                                      |               |
|                                                      |               |
|                                                      |               |
|                                                      |               |
|                                                      |               |
|                                                      |               |
|                                                      |               |
| <b>0</b> Giai đoạn                                   | Tiếp tục      |

Hình 9 Màn hình nhấn Thêm thông tin

| Lưu                                                       |                      |
|-----------------------------------------------------------|----------------------|
| Số 6 ngõ 15 Duy Tân, Cầu Giấy                             | 8                    |
| Nơi làm việc                                              |                      |
| nhân viên văn phòng                                       | 8                    |
| Nghề nghiệp                                               |                      |
| ngõ 235 nguyễn trãi                                       | 8                    |
| Địa chỉ nơi cư trú chi tiết *                             |                      |
| Phường Thanh Xuân Trung, Quận Thanh X<br>Thành phố Hà Nội | <sup>Xuân,</sup> 🛛 🗸 |
| Địa chỉ nơi cư trú *                                      |                      |
| Thường trú                                                | ~                    |
| Loại cư trú °                                             |                      |
| Việt Nam                                                  | ~                    |
| Nơi cư trú °                                              |                      |
| 01-2024                                                   |                      |
| Đến tháng, năm *                                          |                      |
| 01-2023                                                   |                      |

Hình 10 Màn hình nhập thông tin quá trình cư trú, nghề nghiệp, nơi làm việc từ khi đủ 14 tuổi

+ Sau khi lưu thông tin thông tin quá trình cư trú, nghề nghiệp, nơi làm việc từ khi đủ 14 tuổi → Nhấn Tiếp tục để chuyển sang màn nhập thông tin thủ tục hành chính và thông tin trả kết quả

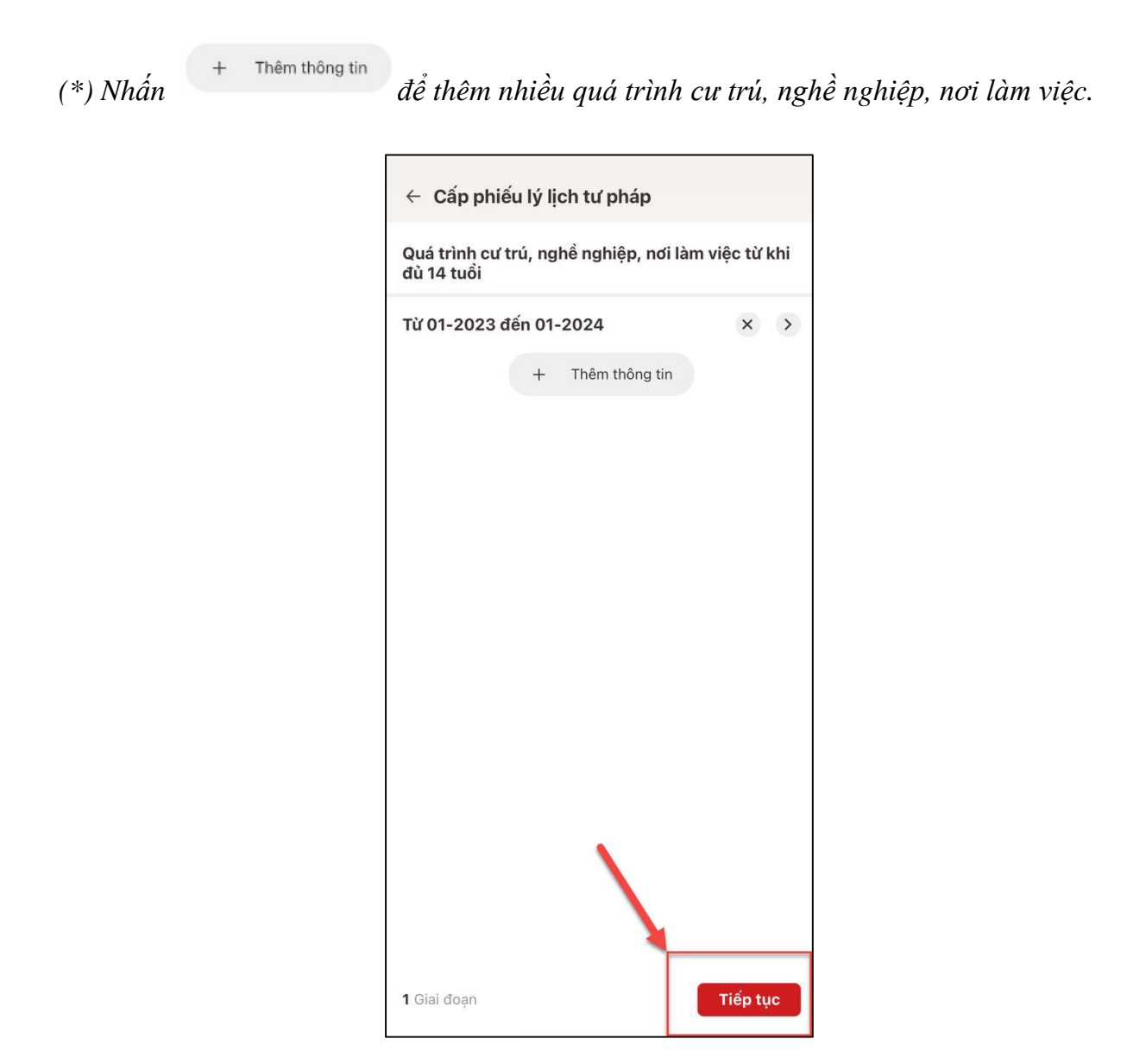

Hình 11 Màn hình nhấn Tiếp tục

- Bước 6: Nhập thông tin thủ tục hành chính và Thông tin trả kết quả; Thông tin của người được uỷ quyền hoặc cha mẹ của người chưa thành niên (trường hợp khai hộ)

✓ Trường hợp khai cho bản thân nhập thông tin thủ tục hành chính và thông tin trả kết quả

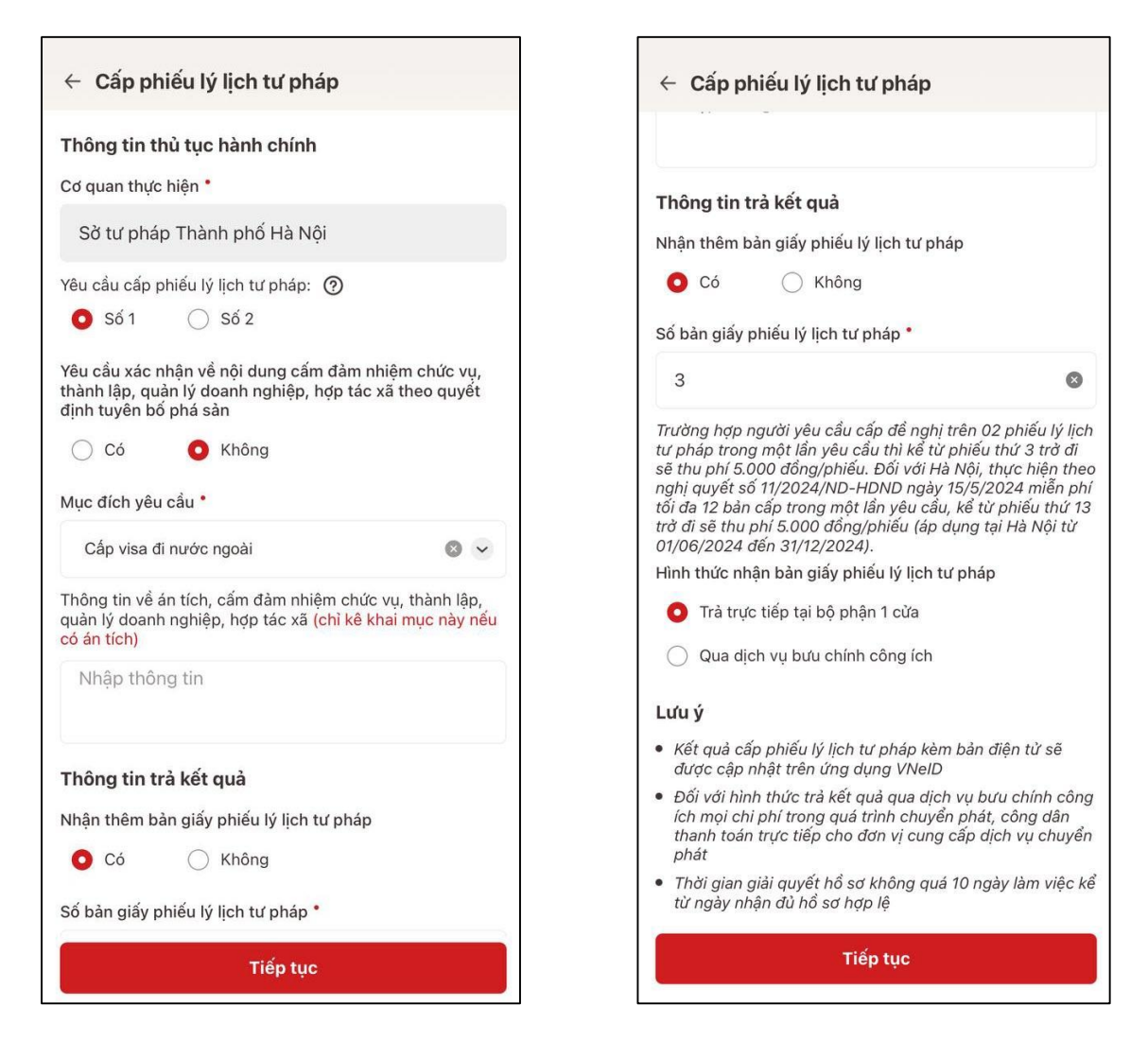

Hình 12 Màn hình nhập thông tin thủ tục hành chính và thông tin trả kết quả - Trường hợp khai cho bản thân

 Trường hợp khai hộ cho người khác bắt buộc nhập thêm Thông tin của người được uỷ quyền hoặc cha mẹ của người chưa thành niên

*Lưu ý*: Mối quan hệ với người uỷ quyền là **Khác** thì bắt buộc nhập thêm Ngày ký văn bản uỷ quyền và đính kèm văn bản uỷ quyền

| Mục đích yêu câu *                                                                                                    |                                                        |
|----------------------------------------------------------------------------------------------------|--------------------------------------------------------|
| Cấp visa đi nước ngoài                                                                                                    | 8 ~                                                    |
| Thông tin về án tích, cấm đàm nhiệm c<br>quản lý doanh nghiệp, hợp tác xã (chỉ l<br>có án tích)                                                              | hức vụ, thành lập,<br><mark>kê khai mục này nếu</mark> |
| Nhập thông tin                                                                                                    |                                                        |
| Thông tin của người được ủy quy<br>của người chưa thành niên                                                                                                 | rền hoặc cha mẹ                                        |
| Mối quan hệ với người ủy quyền *                                                                                                    |                                                        |
| Mę                                                                                                    | 8 -                                                    |
| Email *                                                                                                    |                                                        |
| hoanganh@gmail.com                                                                                                    | 8                                                      |
| noungumeegman.com                                                                                                    |                                                        |
| Số điện thoại •                                                                                                    |                                                        |
| Số điện thoại *<br>0965814152                                                                                                    | ۵                                                      |
| Số điện thoại *<br>0965814152<br>Thông tin trà kết quả                                                                                                    | 8                                                      |
| Số điện thoại *<br>0965814152<br><b>Thông tin trà kết quà</b><br>Nhận thêm bản giấy phiếu lý lịch tư ph                                                      | 8<br>1áp                                               |
| Số điện thoại *<br>0965814152<br>Thông tin trả kết quả<br>Nhận thêm bản giấy phiếu lý lịch tư ph<br>O Có Chông                                               | 8<br>náp                                               |
| Số điện thoại •<br>0965814152<br><b>Thông tin trà kết quà</b><br>Nhận thêm bản giấy phiếu lý lịch tư ph<br>O Có Chông<br>Số bản giấy phiếu lý lịch tư pháp • | <b>⊘</b><br>náp                                        |

Hình 13 Màn hình nhập thông tin của người được uỷ quyền hoặc cha mẹ của người chưa thành niên – Trường hợp không phải nhập Ngày ký văn bản uỷ quyền

| Mục đích yêu cầu *                                                                                         |                                          |
|----------------------------------------------------------------------------------------------------|------------------------------------------|
| Cấp visa đi nước ngoài                                                                                     | 8 -                                      |
| Thông tin về án tích, cấm đảm nhiệm ch<br>quản lý doanh nghiệp, hợp tác xã (chỉ k<br>có án tích)           | nức vụ, thành lập,<br>ê khai mục này nếu |
| Nhập thông tin                                                                                             |                                          |
| Thông tin của người được ủy quy<br>của người chưa thành niên                                               | ền hoặc cha mẹ                           |
| Mối quan hệ với người ủy quyên *                                                                           |                                          |
| Khác                                                                                                    | 8 v                                      |
|                                                                                                    |                                          |
| Ngày ký văn bản ủy quyền *                                                                                 |                                          |
| Ngày ký văn bản ùy quyển *<br>01-01-2024                                                                   | ⊗ 🗎                                      |
| Ngày ký văn bàn ùy quyển •<br>01-01-2024<br>Email •                                                        | ۵ 🖻                                      |
| Ngày ký văn bản ủy quyển •<br>01-01-2024<br>Email •<br>hoanganh@gmail.com                                  | ⊘ ≣                                      |
| Ngày ký văn bản ủy quyển •<br>01-01-2024<br>Email •<br>hoanganh@gmail.com<br>Số điện thoại •               | 8                                        |
| Ngày ký văn bản ủy quyển •<br>01-01-2024<br>Email •<br>hoanganh@gmail.com<br>Số điện thoại •<br>0965814152 | 0                                        |

Hình 14 Màn hình nhập thông tin của người được uỷ quyền hoặc cha mẹ của người chưa thành niên – Trường hợp nhập Ngày ký văn bản uỷ quyền

+ Nhấn biểu tượng ⑦ để xem giải thích về đối tượng cấp phiếu lý lịch tư pháp tương ứng với từng loại phiếu

Lưu ý:

1. Trường hợp uỷ quyền cho cha, mẹ của người chưa thành niên thì được yêu cầu cấp phiếu số 1, số 2. Các trường hợp uỷ quyền còn lại chỉ được yêu cầu cấp phiếu số 1

2. Trường hợp khai cho bản thân được yêu cầu cấp phiếu số 1, số 2

- 3. Công dân chỉ được phép nhập tối đa 50 bản giấy phiếu lý lịch tư pháp
- 4. Tích chọn Trả trực tiếp tại bộ phận 1 cửa nếu công dân muốn nhận bản giấy cấp phiếu

lý lịch tư pháp trực tiếp tại bộ phận 1 cửa

5. Tích chọn Qua dịch vụ bưu chính công ích nếu công dân muốn nhận bản giấy cấp phiếu lý lịch tư pháp qua dịch vụ bưu chính công ích

Sau khi nhập đầy đủ các trường thông tin  $\rightarrow$  Nhấn **Tiếp tục**  $\rightarrow$  Hệ thống chuyển sang màn Xác nhận thông tin hồ sơ

#### - Bước 7: Xác nhận thông tin hồ sơ

Công dân thực hiện:

+ Chọn đối tượng nộp phí

+ Đính kèm thành phần hồ sơ và chọn hình thức giấy tờ, trường hợp:

- Đối tượng nộp lệ phí là: Người khuyết tật theo quy định tại Luật người khuyết tật; Người thuộc hộ nghèo theo quy định; Người cư trú tại các xã đặc biệt khó khăn,đồng bào dân tộc thiểu số ở các xã có điều kiện kinh tế - xã hội đặc biệt khó khăn, xã biên giới, xã an toàn khu theo quy định của pháp luật; Sinh viên, người có công với cách mạng, thân nhân liệt sỹ (gồm cha đẻ, mẹ đẻ, vợ (hoặc chồng), con (con đẻ, con nuôi), người có công nuôi dưỡng liệt sỹ
- Người được uỷ quyền có mối quan hệ Khác với người được cấp phiếu thì bắt buộc đính kèm văn bản uỷ quyền

+ Nhấn biểu tượng 2 để xem những đối tượng được miễn phí cung cấp thông tin lý tư pháp

+ Kiểm tra lại các thông tin đã khai và chi phí thanh toán

+ Tích chọn "Tôi xin cam đoan những lời khai trên là đúng sự thật và chịu trách nhiệm về
lời khai của mình" và nhấn Gửi hồ sơ

(\*) Trường hợp công dân không muốn tiếp tục đăng ký hồ sơ cấp phiếu lý lịch tư pháp thì ấn nút **Hủy hồ sơ** và thực hiện xác nhận hủy

| ← Cấp phiếu lý lịch t                | ư pháp                                                                 |  |
|--------------------------------------|------------------------------------------------------------------------|--|
| Thông tin thủ tục hành chính 🗸 🗸 🗸   |                                                                        |  |
| Cơ quan thực hiện                    | Sở tư pháp Thành phố Hà Nội                                            |  |
| Yêu cầu cấp phiếu lý lịch tư<br>pháp | Số 1                                                                   |  |
| Mục đích yêu cầu                     | Cấp visa đi nước ngoài                                                 |  |
| Thông tin người yêu cầu<br>pháp      | ı cấp phiếu lý lịch tư 🗸 🗸                                             |  |
| Họ tên người yêu cầu                 | NGUYỄN HOÀNG ANH                                                       |  |
| Tên gọi khác                         | -                                                                      |  |
| Giới tính                            | Nam                                                                    |  |
| Ngày sinh                            | 01-01-1999                                                             |  |
| Nơi sinh                             | Tình Thái Bình, Việt Nam                                               |  |
| Quốc tịch                            | Việt Nam                                                               |  |
| Dân tộc                              | Kinh                                                                   |  |
| Loại giấy tờ                         | Thẻ căn cước                                                           |  |
| Số                                   | 001099999999                                                           |  |
| Ngày cấp                             | 01-07-2024                                                             |  |
| Nơi cấp                              | Cục Cảnh sát quản lý hành<br>chính về trật tự xã hội                   |  |
| Nơi thường trú                       | Ngõ 1 Nguyễn Trãi, Xã An<br>Khánh, Huyện Hoài Đức,<br>Thành phố Hà Nội |  |
| Nơi tạm trú                          | -                                                                      |  |

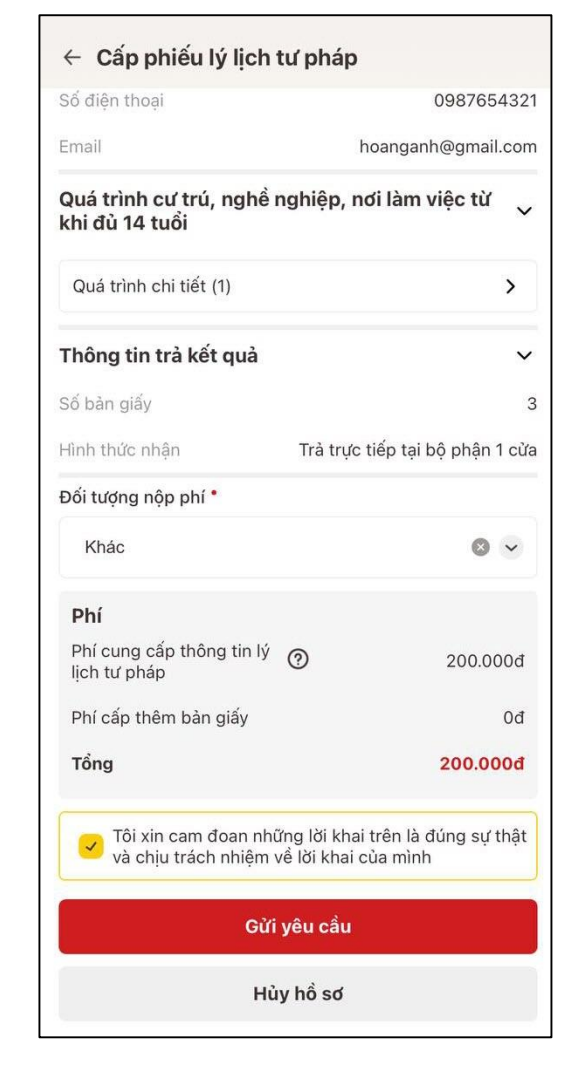

Hình 15 Màn hình gửi yêu cầu hồ sơ

#### - Bước 8: Xác nhận thông tin chia sẻ

Sau khi công dân nhấn **Gửi yêu cầu**, hệ thống hiển thị thông báo xác nhận thanh toán → Nhấn **Thanh toán →** Hệ thống hiển thị Xác nhận thông tin chia sẻ

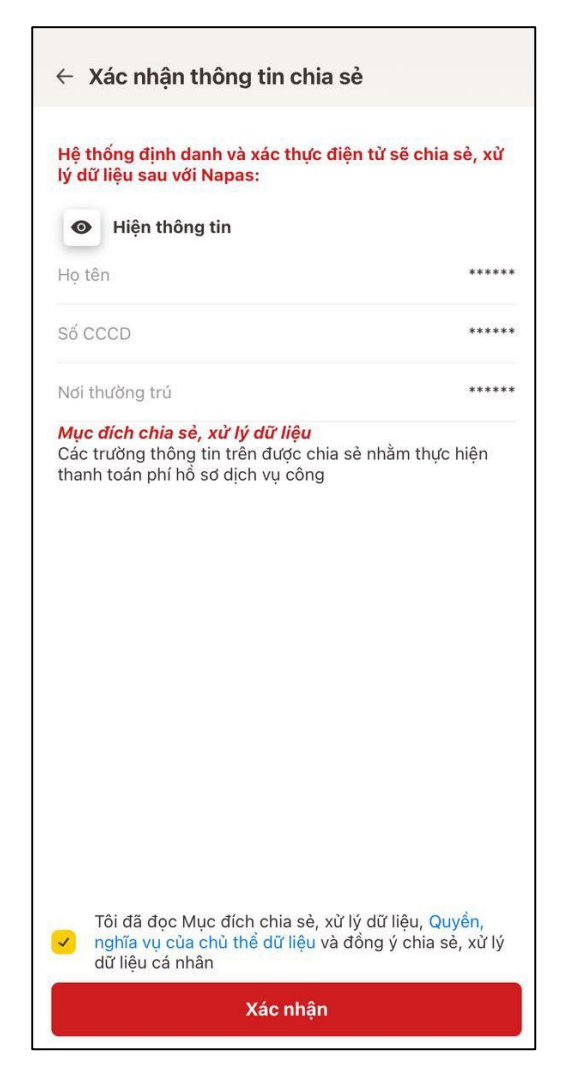

Hình 16 Màn hình Xác nhận thông tin chia sẻ

*Lưu ý:* Trường hợp công dân không mất phí hồ sơ (phí cung cấp thông tin lý lịch tư pháp và phí cấp thêm bản giấy) thì bỏ qua bước này

+ Nhấn nút dể hiển thị các thông tin cá nhân: Họ tên; Số CCCD; Nơi thường trú
+ Nhấn nút dể ẩn các thông tin cá nhân: Họ tên; Số CCCD ; Nơi thường trú
+ Nhấn Quyền, nghĩa vụ của chủ thể dữ liệu để xem nội dung quyền và nghĩa vụ của chủ thể dữ liệu

+ Tích chọn ô "Tôi đã đọc Mục đích chia sẻ, xử lý dữ liệu, Quyền, nghĩa vụ của chủ thể dữ liệu và đồng ý chia sẻ, xử lý dữ liệu cá nhân"

#### + Nhấn Xác nhận

#### - Bước 9: Thanh toán chi phí hồ sơ

*Lưu ý:* Trường hợp công dân không mất phí hồ sơ (phí cung cấp thông tin lý lịch tư pháp và phí cấp thêm bản giấy) thì bỏ qua bước này

#### Trường họp thanh toán bằng thẻ nội địa

- Nhấn tab Thẻ
- Nhập thông tin thẻ và nhấn **Tiếp tục**
- Nhập mã xác thực OTP và nhấn **Tiếp tục**

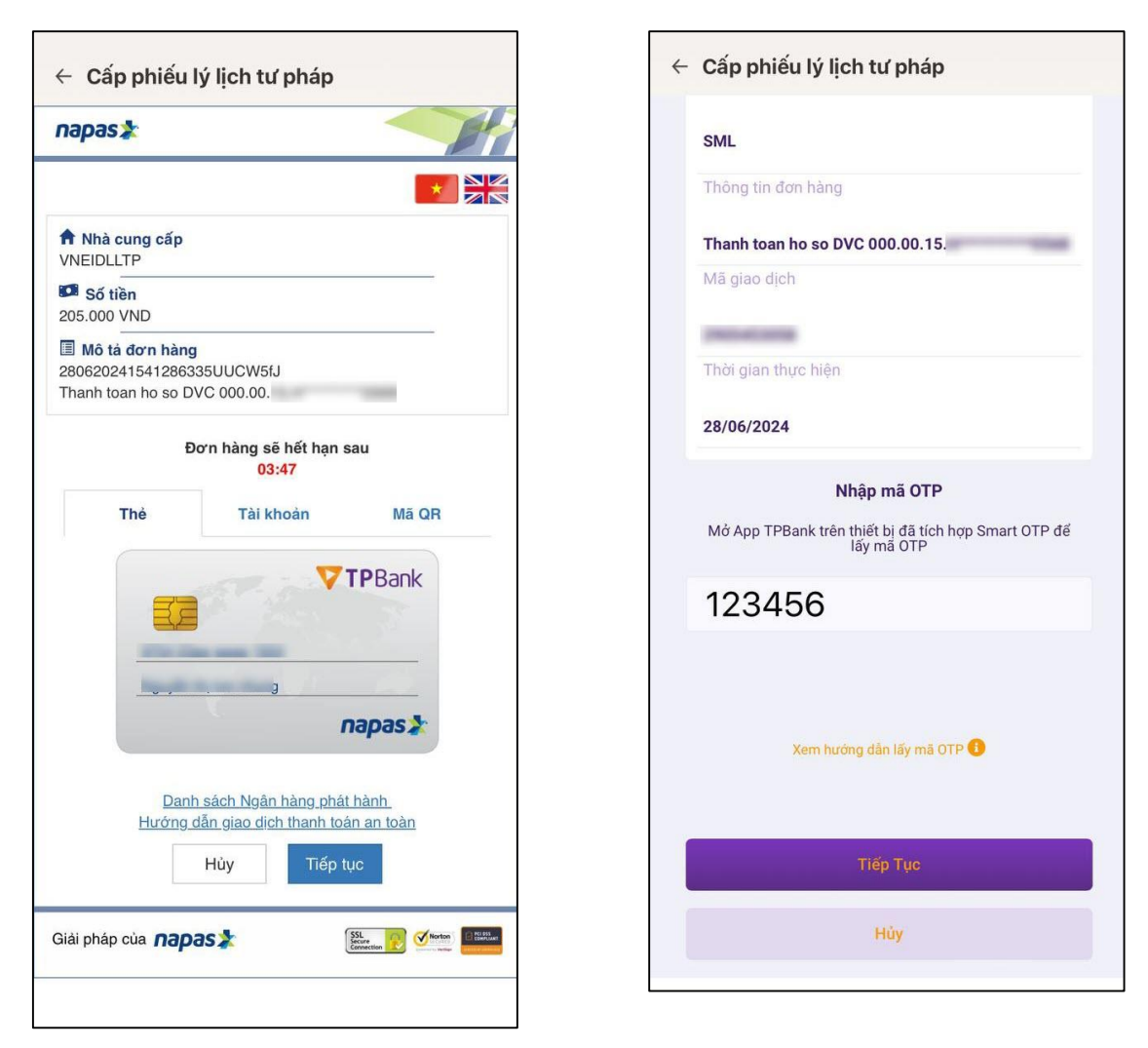

Hình 17 Màn hình thanh toán bằng thẻ ngân hàng

#### Trường hợp thanh toán bằng tài khoản ngân hàng

- Nhấn tab Tài khoản
- Chọn ngân hàng thanh toán
- Nhập thông tin tài khoản và nhấn Tiếp tục
- Nhập mã xác thực OTP và nhấn Tiếp tục

| apas 🖈 💦 👘                                                              | SML                                                                |
|-------------------------------------------------------------------------|--------------------------------------------------------------------|
|                                                                         | Thông tin đơn hàng                                                 |
| t Nhà cung cấp<br>NEIDLI TP                                             | Thanh toan ho so DVC 000.00.15.                                    |
| Số tiền<br>5.000 VND                                                    | Mã giao dịch                                                       |
| Mô tả đơn hàng<br>0620241655509164Qo5hvHl                               | Thời gian thực hiện                                                |
| anh toan ho so DVC 000.00.15.                                           | 28/06/2024                                                         |
| 04:37                                                                   | Nhập mã OTP                                                        |
| Thẻ Tài khoản Mã QR                                                     | Mở App TPBank trên thiết bị đã tích hợp Smart OTP để<br>lấy mã OTP |
| TPBank -                                                                | 123456                                                             |
| New Printers                                                            |                                                                    |
|                                                                         |                                                                    |
| Danh sách Ngân hàng phát hành<br>Hướng dẫn giao dịch thanh toán an toàn | Xem hướng dân lấy mã OTP 🚯                                         |
| Hủy Tiếp tục                                                            | Тіё́р Тụс                                                          |
| i pháp của napas ≵ 🔣 🕅 🕅                                                | Hùv                                                                |
|                                                                         | nuy                                                                |

Hình 18 Màn hình thanh toán bằng tài khoản ngân hàng

- > Trường hợp thanh toán bằng bằng quét mã QR
- Nhấn tab Mã QR

| napas ≵                                                   |                                            |       |
|-----------------------------------------------------------|--------------------------------------------|-------|
|                                                           |                                            | *     |
| Nhà cung cấp<br>VNEIDLLTP                                 |                                            |       |
| 56 tiền<br>205.000 VND                                    |                                            |       |
| Mô tả đơn hàng<br>28062024170129670<br>Thanh toan ho so D | 6pO1y8Qh4<br>/C 000.00.15.                 |       |
| Ð                                                         | ơn hàng sẽ hết hạn s<br><mark>04:51</mark> | sau   |
| Thẻ                                                       |                                            |       |
|                                                           | Tai khoan                                  | Ma QR |
|                                                           |                                            |       |

Hình 19 Màn hình nhấn vào Mã QR

Công dân thực hiện:

- Cách 1: Mở ứng dụng của ngân hàng, vào mục thanh toán bằng QR để quét mã QR (đối với trường hợp dùng thiết bị di động khác để quét).
- **Cách 2:** Chụp màn hình chứa mã QR sau đó mở ứng dụng Ngân hàng, vào mục thanh toán bằng QR, chọn hình ảnh đã lưu để quét mã QR và thanh toán.

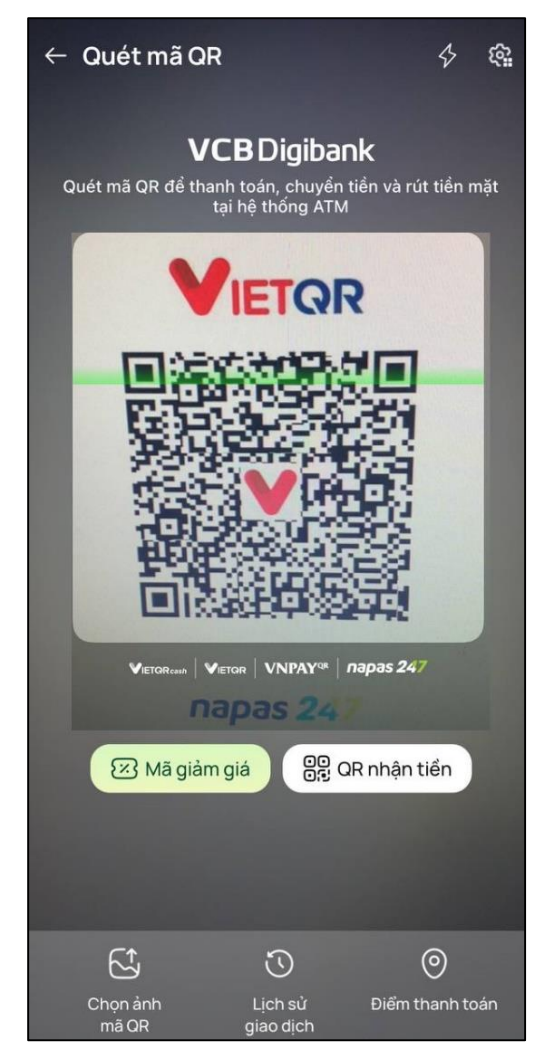

Hình 20 Màn hình thanh toán bằng quét mã QR

**Lưu ý**: Việc thanh toán qua tài khoản chỉ có thể thực hiện được khi công dân đã đăng ký dịch vụ thanh toán trực tuyến qua thẻ/tài khoản thanh toán với Ngân hàng nơi mở thẻ/tài khoản thanh toán của công dân.

#### - Bước 10: Đăng ký thành công

Công dân đã đăng ký thành công, kết quả cấp phiếu lý lịch sẽ được thông báo qua ứng dụng VNeID

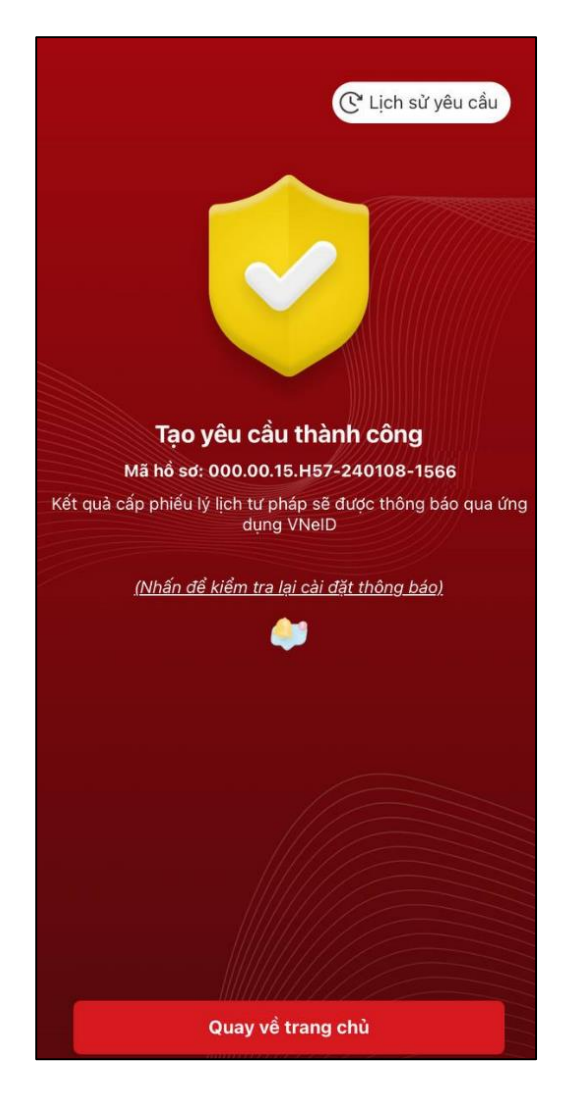

Hình 21 Màn hình đăng ký thành công

+ Nhấn vào **Nhấn để kiểm tra lại cài đặt thông báo** để chuyển sang màn cài đặt nhận thông báo khi có kết quả trả về

- + Nhấn Lịch sử yêu cầu để xem lịch sử yêu cầu
- + Nhấn Quay về trang chủ để quay về màn trang chủ tài khoản định danh điện tử mức 2

#### Lưu ý:

Kết quả cấp phiếu lý lịch tư pháp kèm bản điện tử sẽ được cập nhật trên ứng dụng
 VNeID

- Thời gian giải quyết hồ sơ không quá 10 ngày làm việc kể từ ngày nhận đủ hồ sơ hợp lệ
- Trong trường hợp hồ sơ bị từ chối tiếp nhận, công dân sẽ được hoàn phí cấp phiếu lý lịch tư pháp tự động. Thời gian hoàn tiền tùy thuộc vào chính sách của các trung gian thanh toán và ngân hàng.

#### - Bước 11: Sau khi hồ sơ đã được xử lý xong

- + Nhấn Xem bản điện tử để xem phiếu lý lịch tư pháp điện tử
- + Nhấn Tải xuống để tải phiếu lý lịch tư pháp về thiết bị

| hiếu lý lịch tư pháp là p<br>ệu lý lịch tư pháp cấp c                                  | phiếu do cơ quan quản lý cơ sở dữ<br>só giá trị chứng minh cá nhân có                                    |  |
|----------------------------------------------------------------------------------------|----------------------------------------------------------------------------------------------------|--|
| ay không có án tích; bị<br>hức vụ, thành lập, quảr<br>rường hợp doanh nghiệ<br>há sản. | câm hay không bị câm đảm nhiện<br>1 lý doanh nghiệp, hợp tác xã tron<br>p, hợp tác xã bị Tòa án tuyên bố |  |
| Tạo mới yêu cầu                                                                        |                                                                                                    |  |
|                                                                                        |                                                                                                    |  |
| 06-2024                                                                                |                                                                                                    |  |
| 💊 Mới đăng ký                                                                          | 28-06-2024 >                                                                                             |  |
| Cấp phiếu lý lịch tư p                                                                 | háp số 2                                                                                                 |  |
| Mã hồ sơ                                                                               | 000.00.15.                                                                                               |  |
| Cơ quan thực hiện                                                                      | Sở tư pháp Thành phố Hà Nội                                                                              |  |
| Ngày tạo yêu cầu                                                                       | 28-06-2024                                                                                               |  |
| 🥑 Đã xử lý xong                                                                        | 28-06-2024 >                                                                                             |  |
| Cấp phiếu lý lịch tư pl                                                                | háp số 1                                                                                                 |  |
| Mã hồ sơ                                                                               | 000.00.15.                                                                                               |  |
|                                                                                        | Sở tư pháp Thành phố Hà Nội                                                                              |  |
| Cơ quan thực hiện                                                                      | ~~~~~                                                                                                    |  |
| Cơ quan thực hiện<br>Ngày tạo yêu cầu                                                  | 28-06-2024                                                                                               |  |

Hình 22 Màn hình cấp phiếu lý lịch tư pháp